## iPhone 手机接入无线校园网 SYSU-SECURE 操作指引

(图例为 iOS 14.4)

1、打开手机的"设置"选项,选择"无线局域网"。

| 设置       |                         |       |  |  |
|----------|-------------------------|-------|--|--|
| Q 搜      | 建索                      |       |  |  |
|          | Apple ID、iCloud、媒体与购买项目 | >     |  |  |
|          |                         |       |  |  |
| ≁        | 飞行模式                    |       |  |  |
| <b>?</b> | 无线局域网                   | 未连接 > |  |  |
| *        | 蓝牙                      | 打开 >  |  |  |
| ((† »)   | 蜂窝网络                    | >     |  |  |

2、在"无线局域网"列表中选择"SYSU-SECURE"或"SYSU-SECURE-2.4G"。

| <b>〈</b> 设置 | 无线局域网  |         |
|-------------|--------|---------|
|             |        |         |
| 无线局域网       |        |         |
| 网络          |        |         |
| SYSU-SECURE |        | 🔒 🗢 i   |
| SYSU-SECURE | E-2.4G | 🔒 🗢 (i) |

3、弹出验证界面,在【用户名】栏输入您的 NetID,在【密码】栏输入您的 NetID 密码,然后点击"加入"按键。

|     | 输入"SYSU-SECURE"的密码 |    |
|-----|--------------------|----|
| 取消  | 输入密码               | 加入 |
|     |                    |    |
| 用户名 | 正确的NetID           |    |
| 密码  | 正确的密码              |    |

## 4、出现"证书"界面,选择"信任"。

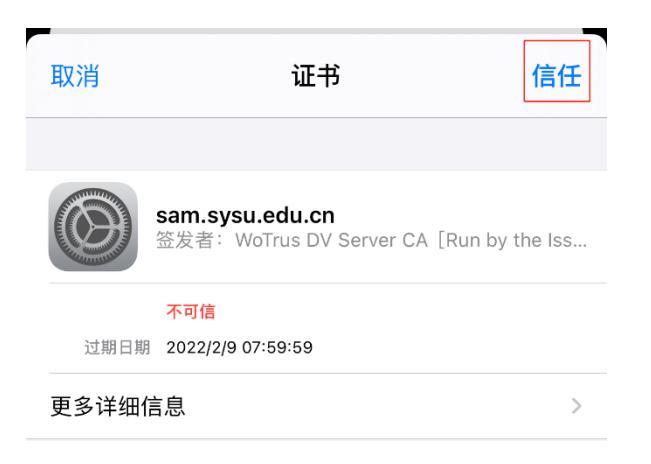

## 5、连接成功。

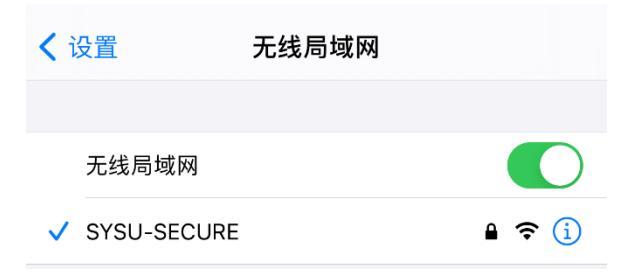